# **Tracking Quick start Manual**

Rev 0.1 April 2014

## **The Track Page**

The track page gives an overview of the status and position of all vehicles.

| Track Lo    | Track Logbook Reports My Locations Alerts Admin |                                         |          |         |      |  |  |  |  |  |
|-------------|-------------------------------------------------|-----------------------------------------|----------|---------|------|--|--|--|--|--|
| Assat       | l ast undate                                    |                                         | Position | Speed   |      |  |  |  |  |  |
|             |                                                 |                                         |          | Opeeu   |      |  |  |  |  |  |
| Truck       | 101¾ minutes ago                                | 6.7 Km from Daveyton (-26.1138,28.4804) | 🥦 💶      | stopped | more |  |  |  |  |  |
| Colt        | 3¾ hours ago                                    | At My House (-26.1241,28.3442)          | 🔟 🧇      | stopped | more |  |  |  |  |  |
| Ford Ranger | 5¼ hours ago                                    | At My House (-26.1242,28.3448)          | 🛸 🛄      | stopped | more |  |  |  |  |  |

Click on the map icon to see all vehicle positions and trips for the day.

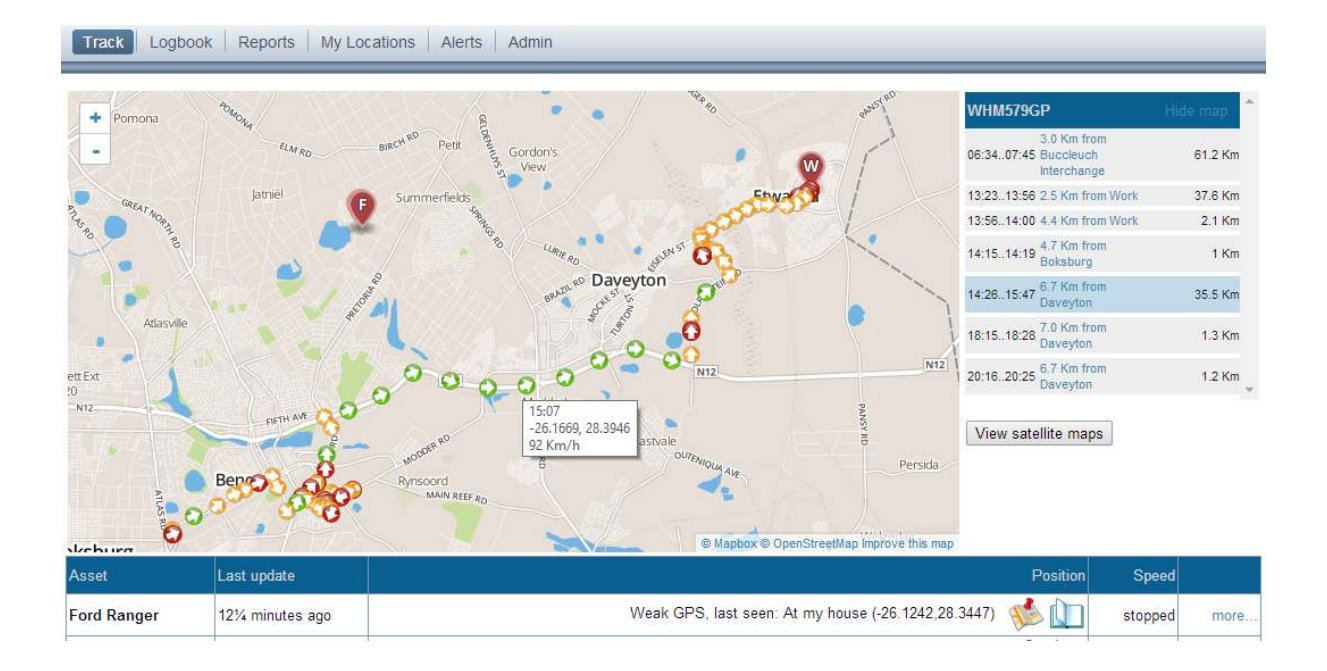

#### Satellite maps can also be chosen by clicking on the "View Satellite maps" button

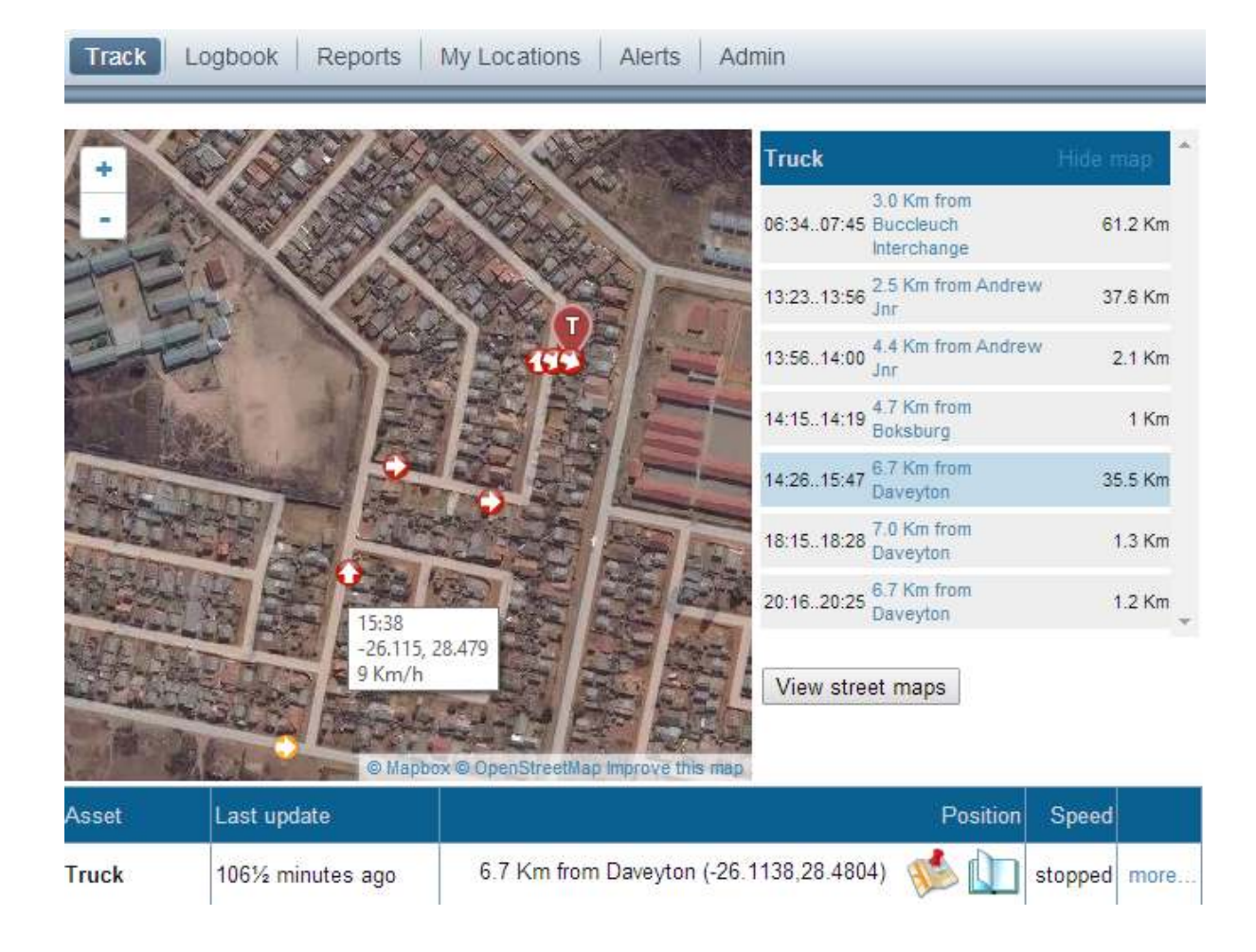

Click on the "more.." button to see Vehicle battery voltage, signal strength, Airtime on SIMcard and more.

| Track                                | Logbook Reports   | My Locations Alerts Admin                                                              | _  |  |  |  |  |  |  |
|--------------------------------------|-------------------|----------------------------------------------------------------------------------------|----|--|--|--|--|--|--|
| Accet                                | l ast undate      | Position Speed                                                                         |    |  |  |  |  |  |  |
|                                      |                   |                                                                                        |    |  |  |  |  |  |  |
| Truck                                | 102¾ minutes ago  | 6.7 Km from Daveyton (-26.1138,28.4804) 👀 🛄 stopped les                                | ss |  |  |  |  |  |  |
| 🔒 Interr                             | nal Battery Level | 100 %                                                                                  |    |  |  |  |  |  |  |
| 🔊 Supp                               | ly Voltage        | 12.71 V                                                                                |    |  |  |  |  |  |  |
| 🇳 GSM                                | Signal Strength   | 100 %                                                                                  |    |  |  |  |  |  |  |
| 💉 GPS                                | Signal Strength   | Good                                                                                   |    |  |  |  |  |  |  |
| Airtime updated on: 10/04/2014 15:36 |                   | Your balance is R21.77. Out of Airtime? Dial *111# for Airtime Advance.<br>T&Cs apply. |    |  |  |  |  |  |  |
| Software V                           | ersion            | 2.500                                                                                  |    |  |  |  |  |  |  |

## The Logbook Page

The logbook page shows all trips for a specific day. New locations can be added by clicking on the position and typing the new name. In future these positions will automatically be named.

| Trac         | Track Logbook Reports My Locations Alerts Admin |                   |                  |               |          |           |              |                |   |  |
|--------------|-------------------------------------------------|-------------------|------------------|---------------|----------|-----------|--------------|----------------|---|--|
| Asset        | Asset Ford Ranger ▼ Date 2014-04-10 < >         |                   |                  |               |          |           |              |                |   |  |
| Start        | End                                             | Start Position    | Stop Position    | Distance      | Odometer | Max Speed | Busi<br>ness | Note           |   |  |
| <u>08:05</u> | <u>08:19</u>                                    | <u>My House</u> 🐝 | Vew Location     | <u>7.6</u> Km | 13405    | 72 Km/h   |              | [click to add] | × |  |
| <u>09:08</u> | <u>09:24</u>                                    | [click to add] 🐝  | [click to add] 🐝 | <u>8.0</u> Km | 13413    | 81 Km/h   |              | [click to add] | × |  |
| <u>09:32</u> | <u>09:38</u>                                    | [click to add] 🐝  | My House 🐝       | <u>0.4</u> Km | 13413    | 56 Km/h   |              | [click to add] | × |  |

Trips can be marked as business or private by clicking on the check box.

Different days can be selected by clicking on the Date input.

| Track | Logbook | Reports | My Locations | Alerts | Admin |  |
|-------|---------|---------|--------------|--------|-------|--|
|-------|---------|---------|--------------|--------|-------|--|

| Asset        |              | Ford Ranger   Date |               |              | 2014-04-10 |    |    |    |      |      |       |      |                |   |
|--------------|--------------|--------------------|---------------|--------------|------------|----|----|----|------|------|-------|------|----------------|---|
| Start End    | End          | Start Position     | Stop          | 0 March 2014 |            |    |    |    | 0    | Busi |       | Note |                |   |
|              |              |                    |               | Su           | Мо         | Tu | We | Th | Fr   | Sa   |       | ness |                |   |
| <u>08:05</u> | <u>08:19</u> | My House 🐝         | [click to ad  |              |            |    |    |    |      | 1    | n/h   |      | [click to add] | × |
| 09-08        | 09-24        | [click to add]     | [click to ad  | 2            | 3          | 4  | 5  | 6  | 7    | 8    | n/h   |      | [click to add] | × |
|              |              |                    |               | 9            | 10         | 11 | 12 | 13 | 14   | 15   |       | _    | [over to could |   |
| <u>09:32</u> | <u>09:38</u> | [click to add]     | My Hou:       | 16           | 17         | 18 | 19 | 20 | 21   | 22   | n/h   |      | [click to add] | × |
| 00-13        | 00-40        | My House           | Iclick to ad  | 23           | 24         | 25 | 26 | 27 | 28   | 29   | n/h   |      | [click to add] | ~ |
| 03.43        | 03.45        | My House           | Louisie to ad | 30           | 31         |    |    |    |      |      | 11/11 | -    | [CIICK to add] | 0 |
| <u>10:16</u> | <u>10:28</u> | [click to add] 📢   | My Hou:       |              |            |    |    |    | 0000 | -    | n/h   |      | [click to add] | × |
| 10-47        | 10-54        | My House           | Iclick to ad  | То           | day        |    |    |    | Do   | ne   | m/h   |      | [click to add] | ~ |

Other vehicles can also be selected here.

| Trac         | Track Logbook Reports My Locations Alerts Admin |                              |        |                |        |               |          |           |              |                |   |
|--------------|-------------------------------------------------|------------------------------|--------|----------------|--------|---------------|----------|-----------|--------------|----------------|---|
| Asset        | Asset Ford Ranger  Date 2014-04-10  < >         |                              |        |                |        |               |          |           |              |                |   |
| Start        | End                                             | Ford Ranger<br>Colt<br>Truck | sition | Stop Po        | sition | Distance      | Odometer | Max Speed | Busi<br>ness | Note           |   |
| <u>08:05</u> | <u>08:19</u>                                    | My House                     | 1      | [click to add] | 1      | <u>7.6</u> Km | 13405    | 72 Km/h   |              | [click to add] | × |

At the bottom of the page are buttons for adding custom trips, Fuel, service and maintenance costs, etc.

The odometer reading can also be calibrated by clicking on the "Odometer" button. Odometer readings can be added multiple times. If there are discrepancies, a fake trip will be inserted to account for the differences in kilometres.

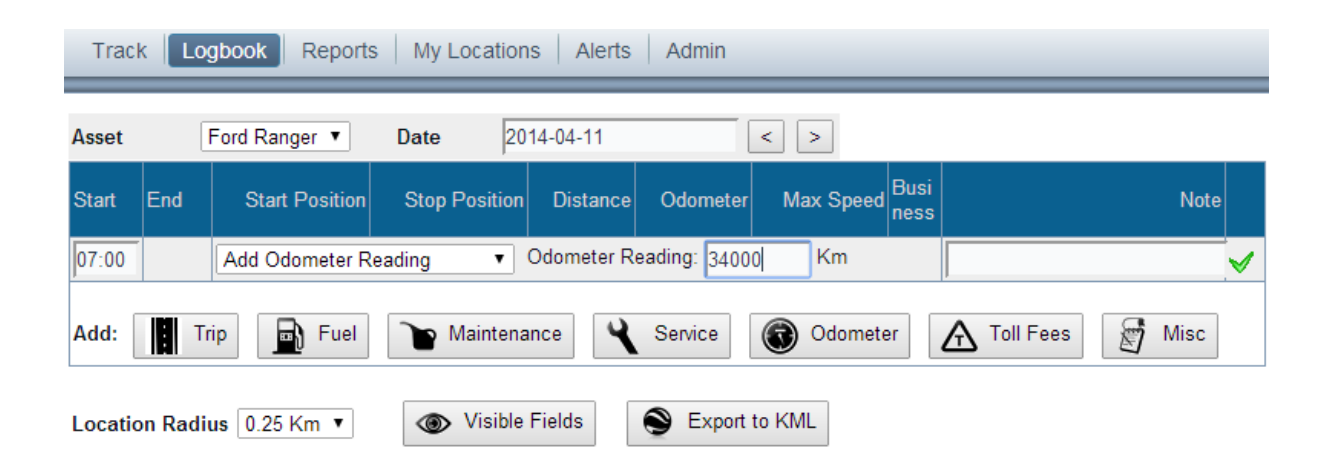

Once a new entry has been typed, click on the green check mark to save it permanently.

| Trac         | k Lo    | gbook Reports                                                        | My Loca             | tions Alerts | Admin    |                |              |             |        |              |
|--------------|---------|----------------------------------------------------------------------|---------------------|--------------|----------|----------------|--------------|-------------|--------|--------------|
| Asset        |         | Ford Ranger 🔻                                                        | Date                | 2014-04-11   |          | < >            |              |             |        |              |
| Start        | End     | Start Position                                                       | Stop Posit          | ion Distance | Odometer | Max Speed      | Busi<br>ness |             | Note   |              |
| <u>07:00</u> |         | G Odometer Re                                                        | ading: <u>34000</u> |              | <u> </u> | Manual Reading | ×            |             |        |              |
| 08:00        |         | Add Misc. Expense                                                    | se                  | Cost: R      |          |                |              |             |        | $\checkmark$ |
| Add:         | Tr      | Add Misc. Expense<br>Add Toll Fees<br>Add Odometer Re<br>Add Service | se<br>ading         | nance 🍳      | Service  | Odome:         | ter          | A Toll Fees | Misc 🕈 |              |
| Locatio      | on Radi | Add Maintenance<br>Add Fuel                                          | ¥ 110               | e Fields     | S Export | to KML         |              |             |        |              |

## **The Reports page**

Reports can be created for each vehicle for any range of dates. Available reports are: Summary Report, Monthly report, SARS logbook and all data received from device.

| Track Logboo | k Reports My Locations | Alerts Admin |
|--------------|------------------------|--------------|
|              |                        |              |
| Asset        | Ford Ranger 🔹          |              |
| Start Date   | 2014-04-10             |              |
| End Date     | 2014-04-10             |              |
| Report Type  | Summary 🔻              |              |
|              | Summary                |              |
|              | Monthly report         |              |
|              | Full Report            |              |
|              | SARS Daily Report      |              |
|              | Device data            |              |

#### An example of a Summary report.

| Date:<br>Vehicle description:<br>Vehicle manufacturer:<br>Vehicle registration: | 2014-03-01 to 2014-03-31<br>Ford Ranger<br>Ford Ranger |            |
|---------------------------------------------------------------------------------|--------------------------------------------------------|------------|
| Distance travelled                                                              |                                                        |            |
| Business                                                                        |                                                        | 0.0 Km     |
| Private                                                                         |                                                        | 3723.2 Km  |
| Total                                                                           |                                                        | 3723.2 Km  |
| Time travelled                                                                  |                                                        |            |
| Business                                                                        |                                                        | 0.0 Hours  |
| Private                                                                         |                                                        | 84.2 Hours |
| Total                                                                           |                                                        | 84.2 Hours |
| Fuel Consumption                                                                |                                                        |            |
| Total Litres of fuel                                                            |                                                        | 0.0 Litres |
| Running Cost                                                                    |                                                        |            |
| Fuel Cost                                                                       |                                                        | R 0.00     |
| Maintenance Cost                                                                |                                                        | R 0.00     |
| Service Cost                                                                    |                                                        | R 0.00     |
| Toll Fees                                                                       |                                                        | R 0.00     |
| Misc. Expenses                                                                  |                                                        | R 0.00     |
| Total                                                                           |                                                        | <br>R 0.00 |
| Maximum Speed                                                                   |                                                        |            |
| On Private trips (2014-03-1                                                     | 0 14:12:00)                                            | 149 Km/h   |
|                                                                                 |                                                        |            |

New Report

 X
 Save as Excel file

Save as text file

Reports can be saved as an Excel file, or a text (csv) file.

## **The Locations Page**

This page gives a list of all custom locations created by clicking on a destination on the logbook page, or manually added via the "Add Location" button. Locations can also be deleted or their names changed by clicking on the location name.

| Track Logbook Reports My Locations Alerts Admi | n                    |
|------------------------------------------------|----------------------|
| Description                                    | Coordinates          |
| Work                                           | -26.1655.28.2679 📢 🗙 |
| Client A                                       | -26 1852 28 2427 📢 🗙 |
| My House                                       | -26.1241.28.3448 📢 🗙 |
| The Square Spar                                | -26 1905 28 2412 📢 🗙 |
|                                                |                      |

+ Add Location

\*Tip: You can also add locations by clicking on a Start or Stop Position on a Logbook entry

## **The Alerts page**

Alerts are a powerful feature to get an email notification if something goes wrong with your vehicle.

To add an alert, click on the "Add Alert" Button and select from the available alerts:

- Low/missing supply voltage (vehicle battery low)
- Internal battery low (tracker battery)
- Speeding
- Device not communicating with server
- Time Curfew
- Geofence breach

#### Speeding alert

| Track Logbook        | Reports My Locations Alerts Admin                                  |
|----------------------|--------------------------------------------------------------------|
| Description          | Asset                                                              |
| Alert Setup          |                                                                    |
| Description          | Vehicle Speeding                                                   |
| Asset                | All Assets                                                         |
| Туре                 | Speeding                                                           |
| Configure            | Alert if speed is greater than: 140 km/h for longer than 1 minutes |
| Email To             | my@email.com<br>* separate multiple recipients with commas         |
| Delay between alerts | 1 Hours                                                            |
| Enabled              |                                                                    |
|                      | Ok Cancel                                                          |

\* To make sure you receive email alerts, add "noreply@telemetry.co.za" to your address book

#### Time Curfew Alert

| Track Logbook           | Reports My Locations                                                                                                    | Alerts Adr                                                                                                    | min                                                                                                    |                                                                      |                               |                             | <br>    |     |
|-------------------------|----------------------------------------------------------------------------------------------------|----------------------------------------------------------------------------------------------------|----------------------------------------------------------------------------------------------------|----------------------------------------------------------------------|-------------------------------|-----------------------------|---------|-----|
| Description             |                                                                                                    | Asset                                                                                                    | Туре                                                                                                    |                                                                      | Email                         | to                          | Enabled |     |
| Truck strayed off Route |                                                                                                    | Truck                                                                                                    | Outside geofence                                                                                                    |                                                                      | me@n<br>boss@                 | nyemail.com<br>)myemail.com | yes     | N 🗙 |
| Alert Setup             |                                                                                                    |                                                                                                    |                                                                                                    |                                                                      |                               |                             |         |     |
| Description             | Driving outside office hours                                                                                                    |                                                                                                    |                                                                                                    |                                                                      |                               |                             |         |     |
| Asset                   | All Assets 🔻                                                                                                    |                                                                                                    |                                                                                                    |                                                                      |                               |                             |         |     |
| Туре                    | Time curfew                                                                                                    | ¥                                                                                                    |                                                                                                    |                                                                      |                               |                             |         |     |
| Configure               | Alert if trip started during hours           00:00         04;           Sunday         0           Tuesday         0           Wednesday         0           Friday         0           Saturday         0           0         1           2         3           Allow office hours         Allow | amarked in red           00         08:00           00         08:00           00         08:00           00         08:00           00         08:00           00         08:00           00         08:00           00         08:00           00         08:00           00         08:00           00         08:00           00         08:00           00         08:00           00         08:00           00         08:00           00         08:00           00         08:00           00         08:00           00         08:00           00         08:00           00         08:00           00         08:00           00         08:00           00         08:00           00         08:00           00         08:00           00         08:00           00         08:00           00         08:00           00         08:00           00         08:00           00         08:00      < | 0     12:00       0     2       0     2       0     2       0     2       0     2       0     2       0     2       0     2       0     2       0     2       10     11       12     13       14     12 | 16:00<br>16:00<br>10<br>10<br>10<br>10<br>10<br>10<br>10<br>10<br>10 | 20:00<br>20:00<br>20:01 22 23 |                             |         |     |
| Email To                | * separate multiple recipients with co                                                                                                    | immas                                                                                                    |                                                                                                    |                                                                      |                               |                             |         |     |
| Delay between alerts    | 24 Hours                                                                                                    |                                                                                                    |                                                                                                    |                                                                      |                               |                             |         |     |
| Enabled                 |                                                                                                    |                                                                                                    |                                                                                                    |                                                                      |                               |                             |         |     |
|                         | Ok Cancel                                                                                                    |                                                                                                    |                                                                                                    |                                                                      |                               | -                           |         |     |

#### Geofence Alert.

| Track Logbook        | Reports My Locations Alerts Admin                                             |  |  |
|----------------------|-------------------------------------------------------------------------------|--|--|
| Description          | Asset Type                                                                    |  |  |
| Alert Setup          |                                                                               |  |  |
| Description          | Truck strayed off Route                                                       |  |  |
| Asset                | Truck                                                                         |  |  |
| Туре                 | Geofence breach                                                               |  |  |
| Configure            | Alert if outside  Main Route  for longer than minutes Add/Remove Geofence     |  |  |
| Email To             | me@myemail.com,boss@myemail.com<br>* separate multiple recipients with commas |  |  |
| Delay between alerts | 0 Hours                                                                       |  |  |
| Enabled              |                                                                               |  |  |
|                      | Ok Cancel                                                                     |  |  |

Geofences can be created by clicking on "Add/Remove Geofence" button. A new window will open where geofences can be drawn on a map. Geofences can consist of multiple points creating a complex route/area.

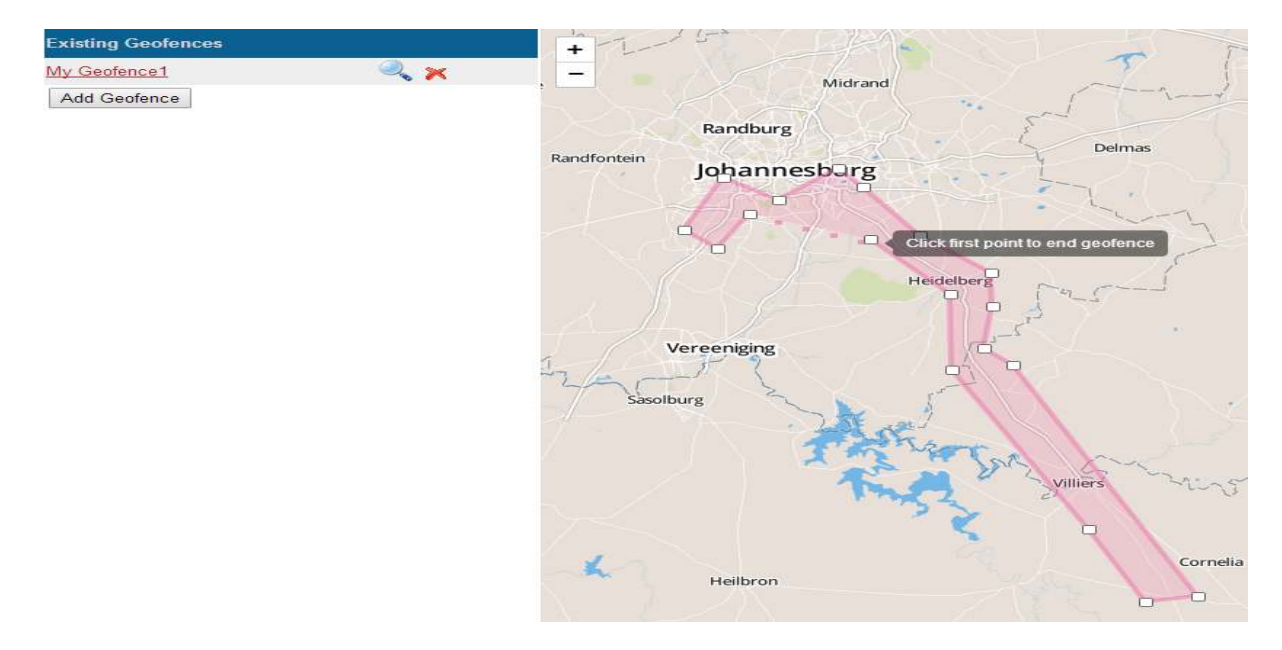

Configuring a geofence. Note how multiple recipients can be added, separated by a comma.

| Track Logbook        | Reports My Locations Alerts Admin                                          |  |  |
|----------------------|----------------------------------------------------------------------------|--|--|
| Description          | Asset Type                                                                 |  |  |
| Alert Setup          |                                                                            |  |  |
| Description          | Truck strayed off Route                                                    |  |  |
| Asset                | Truck                                                                      |  |  |
| Туре                 | Geofence breach                                                            |  |  |
| Configure            | Alert if outside  Main Route for longer than minutes Add/Remove Geofence   |  |  |
| Email To             | me@myemail.com,boss@myemail.com * separate multiple recipients with commas |  |  |
| Delay between alerts | 0 Hours                                                                    |  |  |
| Enabled              |                                                                            |  |  |
|                      | Ok Cancel                                                                  |  |  |

## The Admin Page

The admin page shows a list of all vehicles, with options to add useful descriptions (SIM card number, vehicle make, etc.)

This is also where users can change their passwords.

| Track Logbook Reports My Locations Alerts Admin                                             |                                                                                                   |      |  |  |
|---------------------------------------------------------------------------------------------|---------------------------------------------------------------------------------------------------|------|--|--|
| Asset Description                                                                           | Device Serial                                                                                     |      |  |  |
| <u>Colt</u>                                                                                 | X2000101CDDB                                                                                      | less |  |  |
| Note (e.g. SIM number)<br>Make<br>Year<br>Registration<br>Date Purchased<br>Price Purchased | Vodacom - 0726456789<br>Mitsubishi<br>0<br>[click to add]<br>2010-01-31 (YYYY-MM-DD)<br>R 1500000 |      |  |  |
| Ford Ranger                                                                                 | X20000F78BC3                                                                                      | more |  |  |
| Truck                                                                                       | X20000A0CB4D                                                                                      | more |  |  |
| Account Settings                                                                            |                                                                                                   |      |  |  |
| Full Names                                                                                  | My Name                                                                                           |      |  |  |
| Timezone                                                                                    | GMT +02:00                                                                                        |      |  |  |
| Currency Symbol                                                                             | R                                                                                                 |      |  |  |
| Units of Measurement                                                                        | Metric (Litres and Kilometres)                                                                    |      |  |  |
| Change Password                                                                             |                                                                                                   |      |  |  |